# Supervisory Controller Setup with M400 VFD Drive

This document will guide you through setting up and commissioning the M400 VFD Drive in Supervisory Controllers (E3 and Site Supervisor).

Complete All Programming before you setup the M400 Drive.

# Note that the M400 Drive requires Supervisory Controller firmware version 2.14F01 and above.

The keypad and display gives information about the operating status of the drive and trip codes. It provides the ability to change parameters, stopping and starting the drive, and the ability to perform a drive reset.

| Keypad Number  | Keypad Description                                                                                                    |
|----------------|----------------------------------------------------------------------------------------------------|
| 1 (Enter)      | The Enter button is used to enter parameter view or edit mode, or to accept a parameter edit.                                                                                                    |
| 2 (Navigation) | The Navigation keys can be used to select<br>individual parameters or to edit parameter<br>values. In keypad mode, the "Up" and<br>"Down" keys are also used to increase or<br>decrease the motor speed. |
| 3 (Start)      | The Start key is used to start the drive in keypad mode.                                                                                                    |
| 4 (Stop/Reset) | The Stop / Reset key is used to stop and reset the drive in keypad mode. It can also be used to reset the drive in terminal mode.                                                                        |
| 5 (Escape)     | The Escape key is used to exit from the<br>parameter edit / view mode or disregard a<br>parameter edit.                                                                                                  |

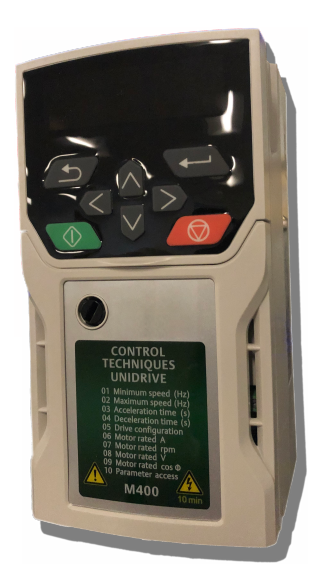

Figure 1 - Unidrive M400 Keypad Details

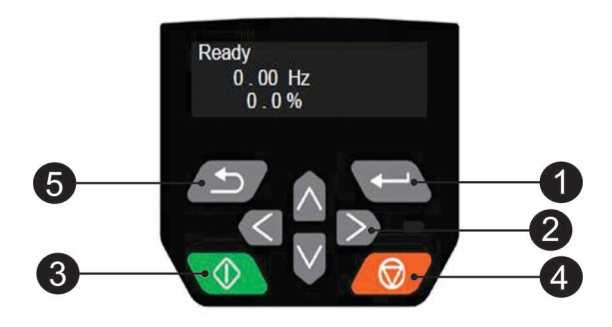

Figure 2 - Unidrive M400 Keypad Details

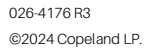

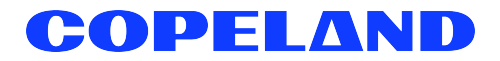

# STEP 1: Configuring M400 VFD Drive

#### Note: Do not connect the device communications to E2 Controller.

1. Press right/left arrow key and go to Pr MM.000 then press

Select Reset 60Hz defs then press 📿.

Note: Pressing allows you to enter and exit parameter edit mode.

- 2. Press for return the drive into the **No Action** display.
- 3. Go to **Pr 00.005** (Drive Config), then press . Select **Preset**, then press .
- Set Pr 00.010 (User Security Status), then press Select All Menus, then press Select.
- 5. Set **Pr 06.004** (Start/Stop Logic), then press Select **6**, then press **C**.
- Set Pr 11.023 (Serial Address), then press . Select
  then press .
- Set Pr 11.024 (Serial Mode), then press . Select 8 1
  NP, then press .
- Set Pr 11.020 (Serial Reset), then press . Select On to reset communications.
   Note: The device will flash to On and returns to Off,

press 🔁

9. Set Pr 12.000 (Parameter mm.000), then press

Select Save Parameters, then press

10. Press for return the drive into the **No Action** display.

Note: The drive is now ready to communicate with the Supervisory Controller and is ready for a test/run.

| Мо | del | Max # of Instances |
|----|-----|--------------------|
| 1  | SR  | 20                 |
| 2  | CXe | 16                 |
| 3  | CX  | 16                 |
| 4  | BXe | 16                 |
| 5  | BX  | 16                 |
| 6  | RXe | 16                 |
| 7  | RX  | 16                 |
| 8  | SMF | No                 |

# STEP 2: Setting the Baud Rate in the Supervisory Controller

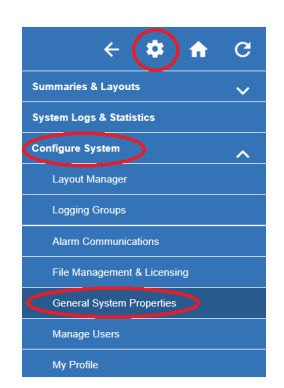

Figure 3 - General System Properties Tree Hierarchy

• Set the Com Port baud to 19.2

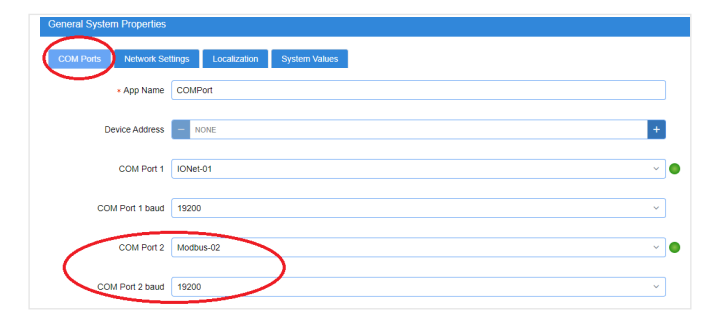

Figure 4 - Set the Baud Rate, Data Size, Parity, and Stop Bits

Wire the device as shown below:

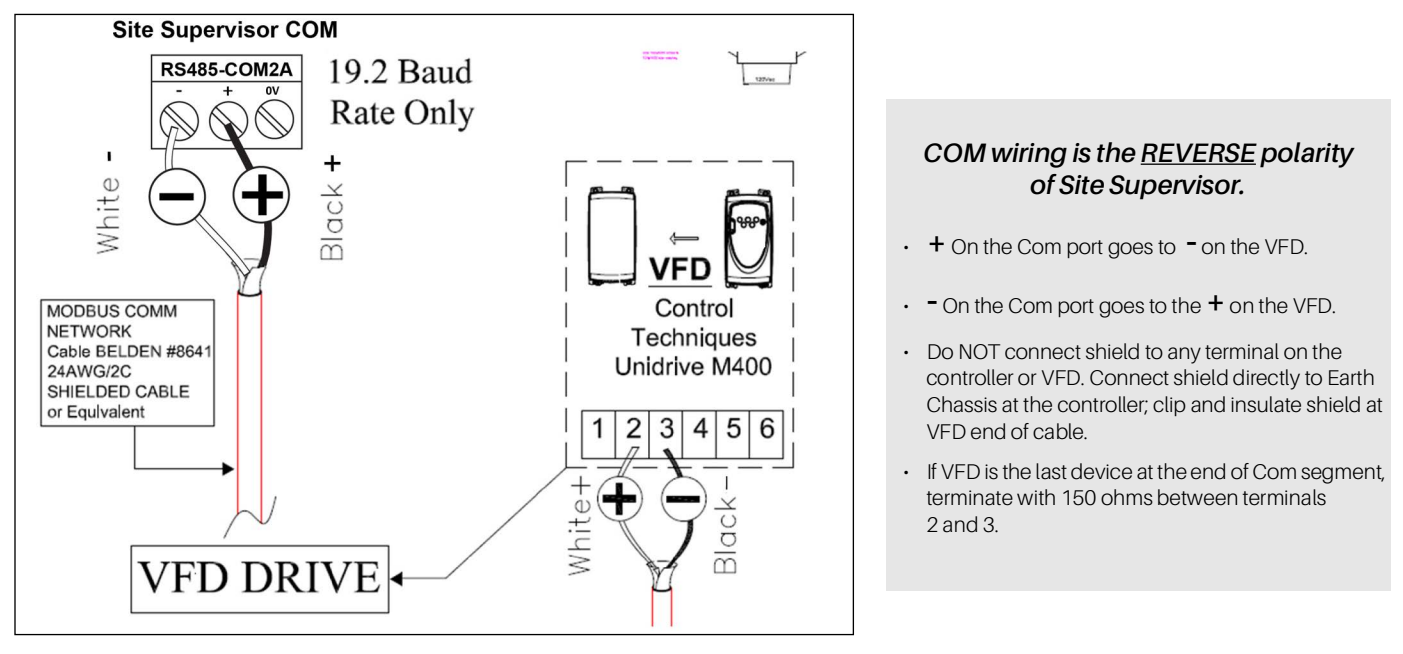

Figure 5 - Wire the M400 VFD Device to Site Supervisor

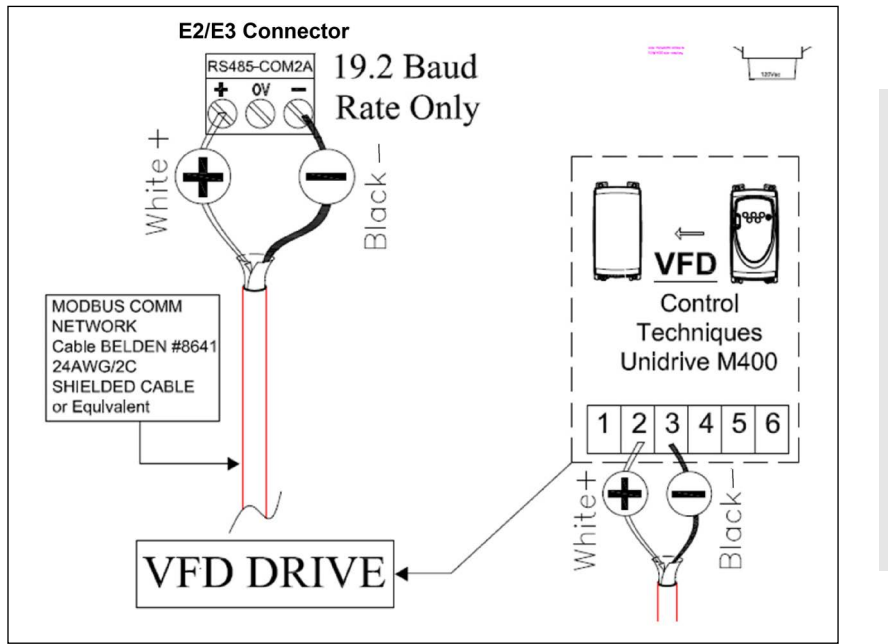

COM wiring is the same polarity as E2 and E3.

- + On the Com port goes to on the VFD.
- - On the Com port goes to the + on the VFD.
- Do NOT connect shield to any terminal on the controller or VFD. Connect shield directly to Earth Chassis at the controller; clip and insulate shield at VFD end of cable.
- IfVFD is the last device at the end of Com segment, terminate with 150 ohms between terminals 2 and 3.

Figure 6 - Wire the M400 VFD Device to E2/E3

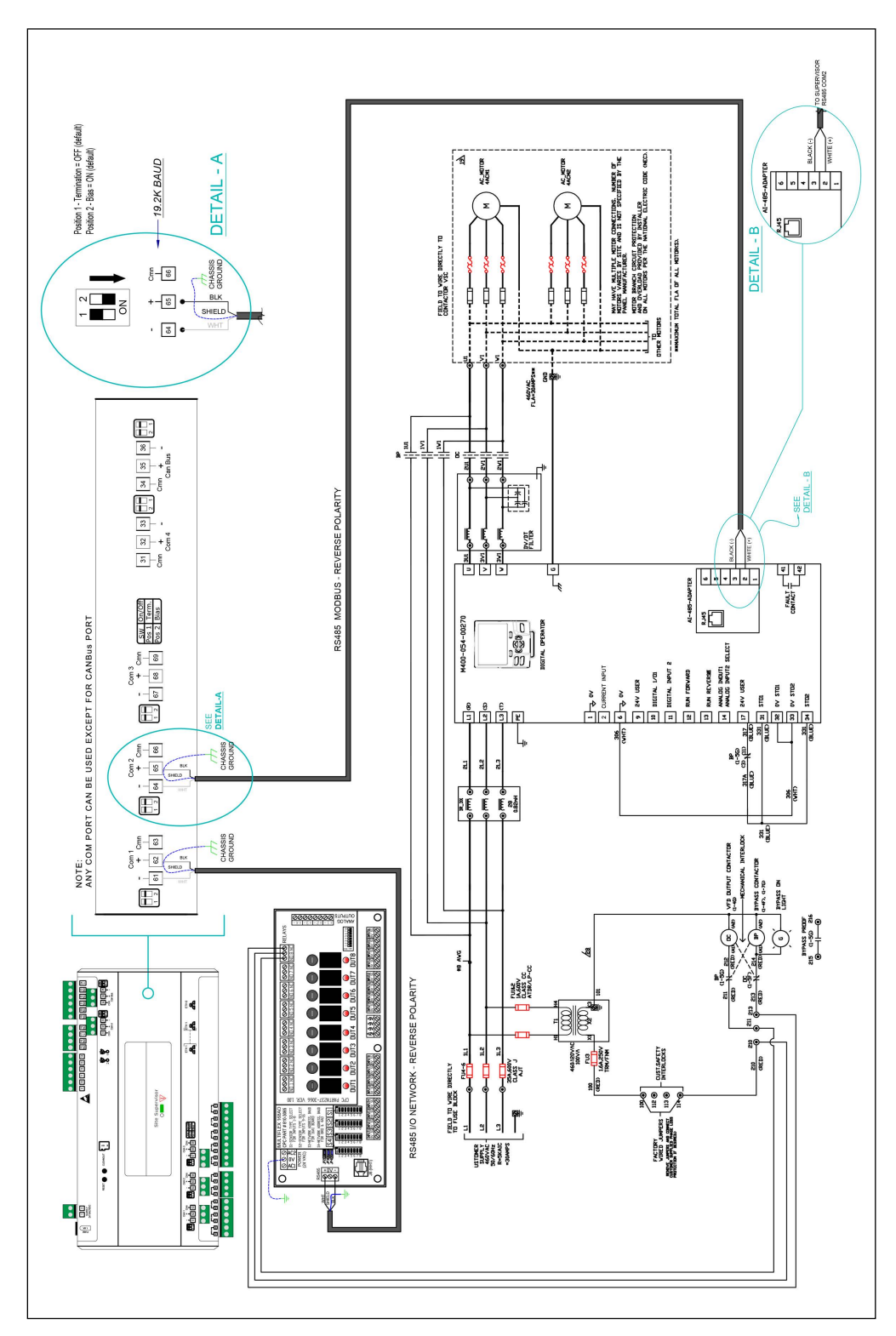

Figure 7 - Site Supervisor to M400 (MODBUS)

4

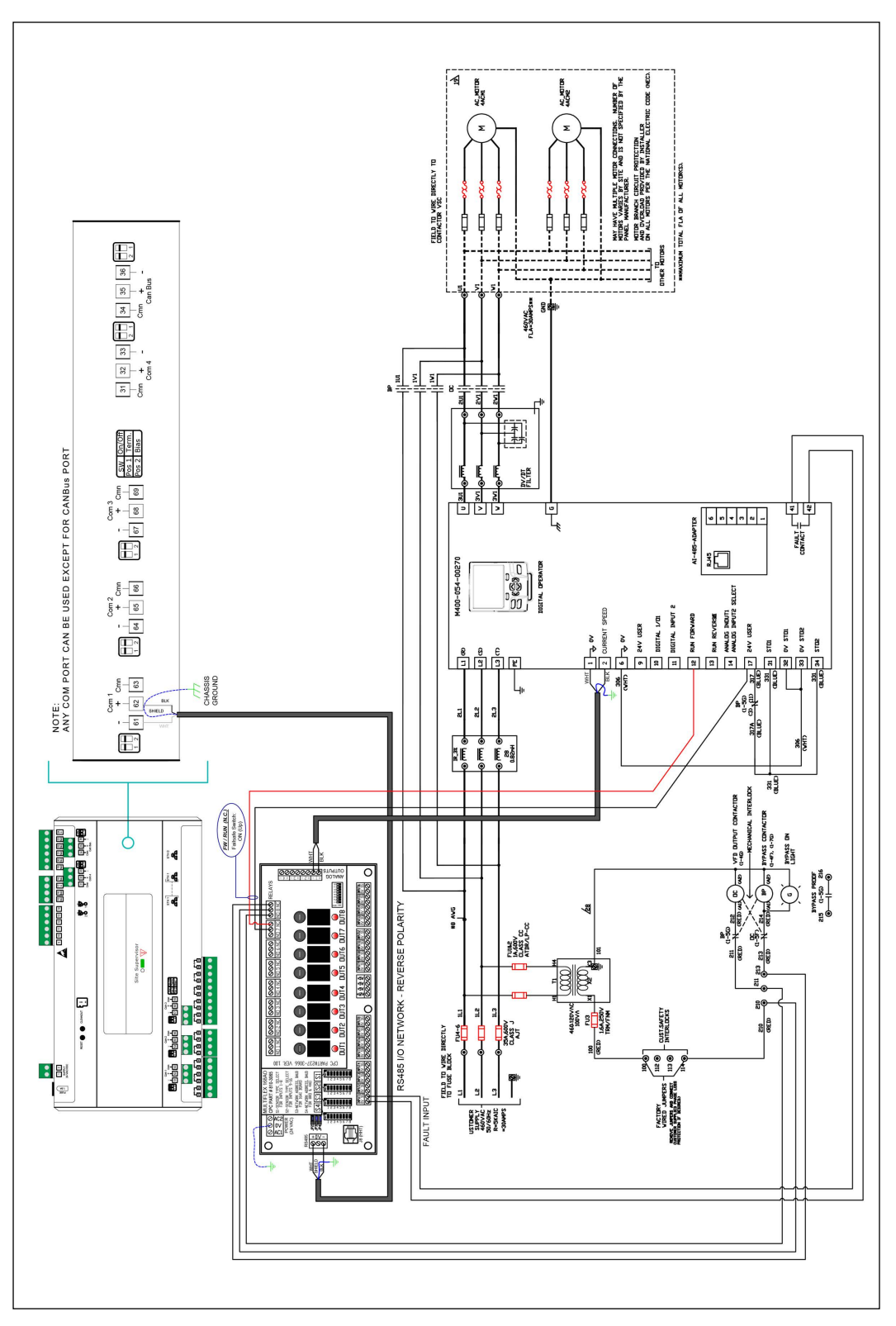

Figure 8 - Site Supervisor to M400 (ANALOG 0-10V)

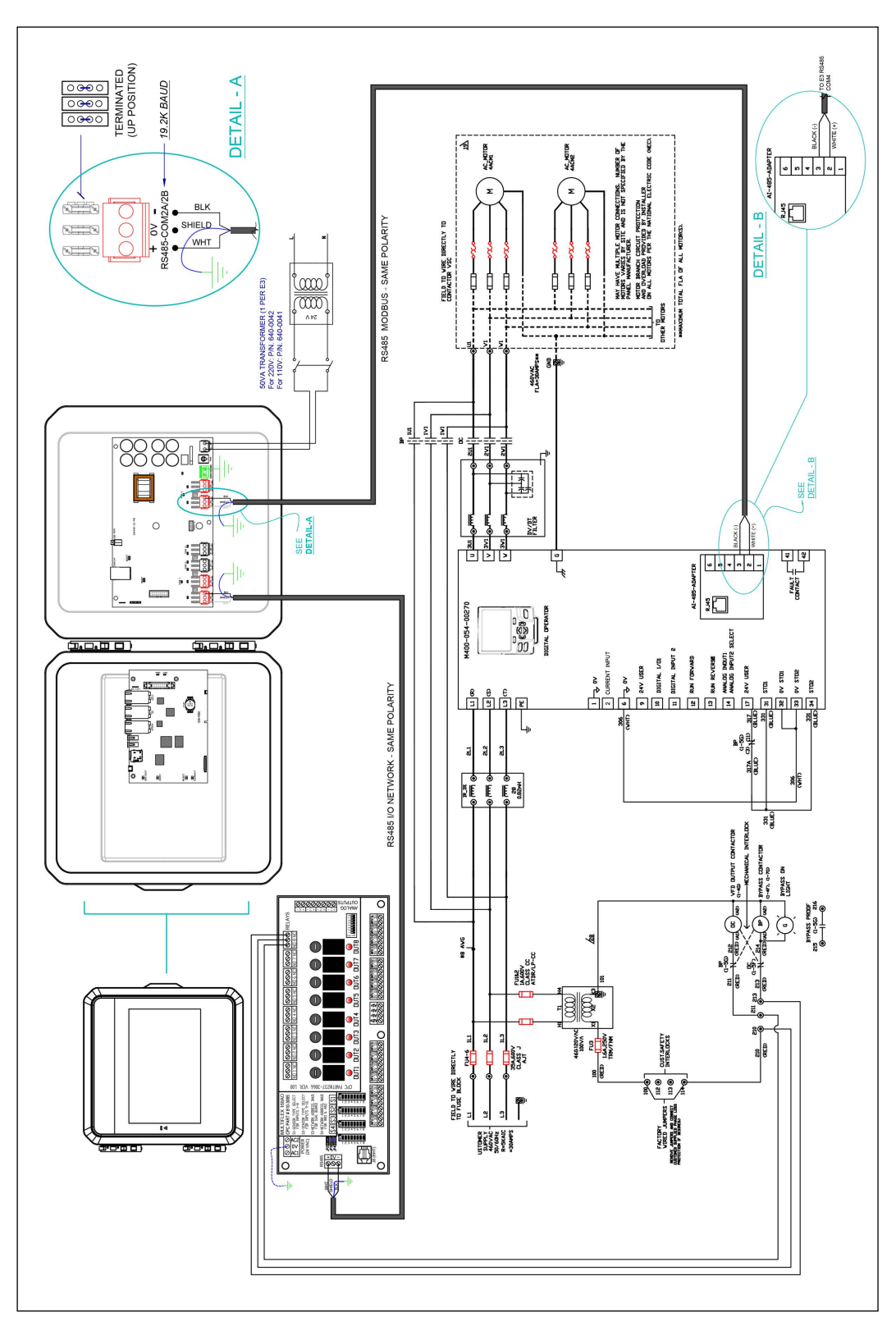

Figure 9 - E3 to M400 (MODBUS)

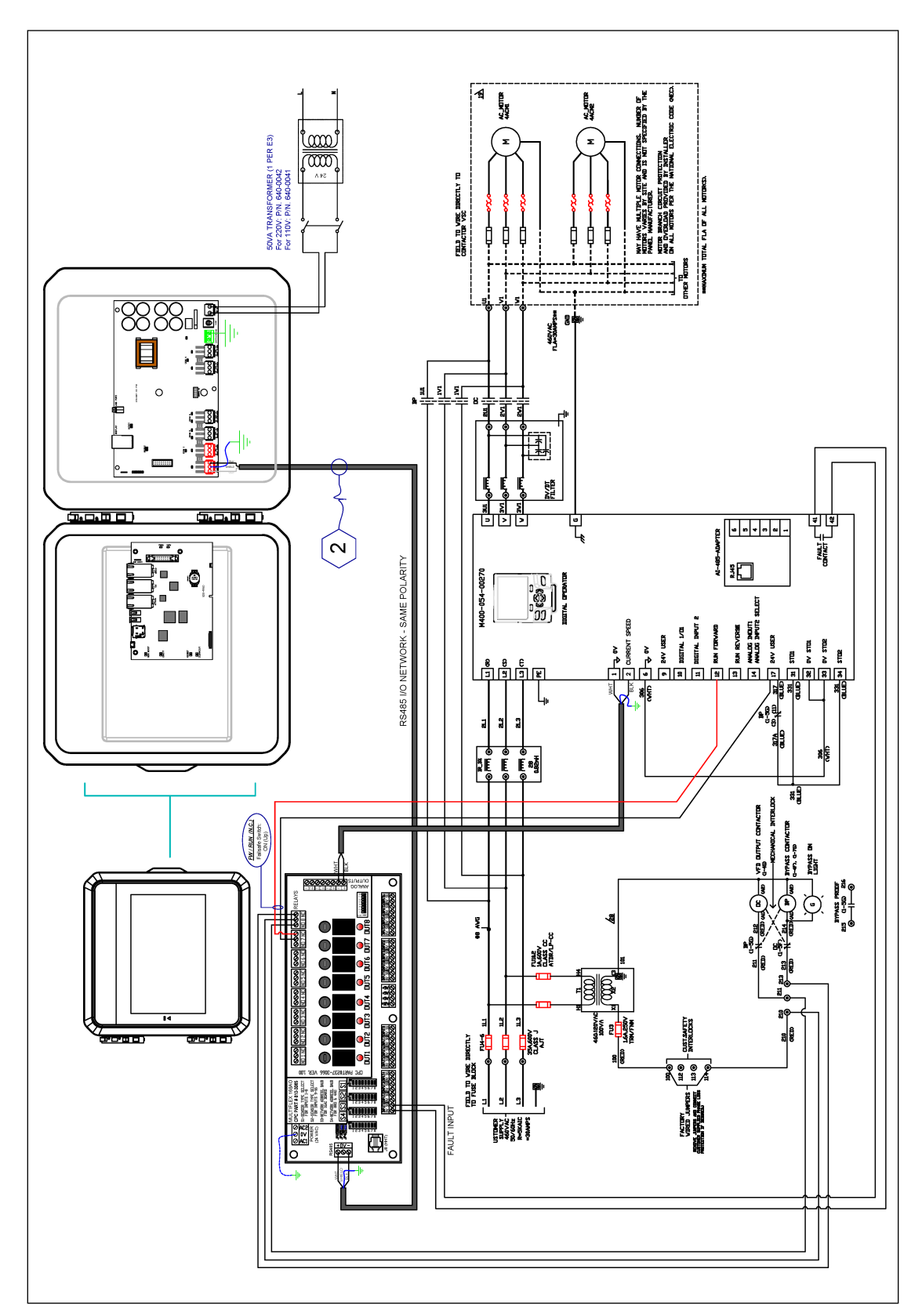

Figure 10 - E3 to M400 (ANALOG 0-10V)

# STEP 4: Adding the Device to the Supervisory Controller

- 1. From the home page click the control inventory icon 🕥 to go to the Control Inventory page.
- 2. From the HVAC drop-down list, select M400 from the list.

| Control Inventory Control Inventory |   |                       |     |                 |                     |            |             |           |
|-------------------------------------|---|-----------------------|-----|-----------------|---------------------|------------|-------------|-----------|
|                                     |   | ► 🕸 Refrigeration (0) |     | Name 🔶          | Туре ≑              | Protocol ≑ | Port ID 🍦   | Address 💠 |
| Retrigeration (U)                   |   | * HVAC (6)            |     |                 | Туре 🗘              | Protocol 🕀 | Port ID 👙   | Address 🗧 |
| ▼ * <mark>A</mark> HVAC (5)         |   | Online                | 1 🗌 | <u>M400_001</u> | M400                | Modbus     | Modbus-02   | 1         |
| Online                              | 1 |                       | 2 🗌 | RTU 1 S4 AHU    | Air Handlers (AHUs) |            |             |           |
| LOD VAV DO 14                       |   |                       | 3 🗌 | RTU 2 S4 AHU    | Air Handlers (AHUs) |            | Modbus 01   |           |
| T-Stat                              |   |                       | 4 🗌 | UH-1 S. Dock    | Air Handlers (AHUs) | (          | Modbus-02   | >         |
| iProDAC                             |   |                       | 5 🗌 | UH-2 N. Dock    | Air Handlers (AHUS) |            | Modbus-04   |           |
| M400                                | C | (No Port)             | 6 🗌 | M400_002        | M400                | Modbus     | Modbus-02 ^ | 2         |
| MultiFlex RCB/RCB-P                 |   | Add Control           | ~   |                 |                     |            |             |           |
| Touch T-Stat                        | • |                       |     |                 |                     |            |             |           |
| Add Control                         | ^ |                       |     |                 |                     |            |             |           |

Figure 11 - Adding M400 and Addressing

### STEP 5: Commissioning the Device to the Supervisory Controller

From the **Control Inventory** screen select the Modbus address for the M400 and click the checkmark is to save and start commissioning. (Best practices tip: Set the Modbus number to match the connected Com Port and the Address to match the M400 addressing in STEP 1).

#### **Drive Setup:**

- 1. Click the M400 to go to the M400 setup page.
- 2. Go to the General tab.
- 3. Set CfgSyncAction on the to Write to Device.
- 4. On the Inputs tab, set DIRECTION to Forward or Reverse. This verifies that the drive should run correctly.
- 5. Set **RUN** to **OFF**. This verifies that the drive should inhibit.
- 6. Inputs tab on the Details screen:

| + 🏟 🕈 C                       | û 🗂 🗘             |                  |                       |                          |             | =+ (                |
|-------------------------------|-------------------|------------------|-----------------------|--------------------------|-------------|---------------------|
| A Q ¥ O ⊕ M400_00°<br>M400    | Online            |                  |                       |                          | View        | Advanced Delete Sav |
| Status General Config Setpoin | ts Inputs Outputs | Alarms Alarm Cfg | Overrides Energy      | Input/Output Status Gene | ric Alarms  |                     |
|                               |                   | Graph Points     | View Tabular View Rea | al Time Options ~        |             |                     |
| OUTPUT FREQ 0.00              | ιz.               | 01 <b></b>       | Char                  | Zoomina                  |             |                     |
| OUTPUT RPM 0.00               | кР <b>М</b>       | Show: select     | v of Logs             | 200mmg                   |             |                     |
| PERCENT LOAD 0.00             |                   | HZ               |                       |                          |             |                     |
|                               |                   | 1.00             |                       |                          |             |                     |
|                               |                   |                  |                       |                          |             |                     |
|                               |                   | 0.50             |                       |                          |             |                     |
|                               |                   | 0.00             |                       |                          |             |                     |
|                               |                   | 12:00:00 PN      | 12:00:00 AM           | 12:00:00 PM              | 12:00:00 AM | / 12:00:00 PM       |
|                               |                   | ۶ %              |                       |                          |             |                     |
|                               |                   | 1.00             |                       |                          |             |                     |
|                               |                   |                  |                       |                          |             |                     |
|                               |                   | 0.50             |                       |                          |             |                     |
|                               |                   |                  |                       |                          |             |                     |
|                               |                   |                  |                       |                          |             |                     |

Figure 12 - Details Screen

7. Inputs tab on the **Details** screen:

| 🔶 🌣 🏫 C 📦 🛅 🚺                                  | <b>#</b>                                                     |   |
|------------------------------------------------|--------------------------------------------------------------|---|
|                                                |                                                              |   |
| Status General Config Setpoints Inputs Outputs | Alarms Alarm Cfg Overrides Energy Menu 0 Input/Output Status | I |
| POINT NAME                                     | VALUE                                                        |   |
| RUN                                            | OFF ~                                                        |   |
| DIRECTION                                      | Forward                                                      |   |
| RESET PTR                                      | - NONE + 4                                                   |   |
| REF FREQ                                       | - NONE + HZ Ju                                               |   |
| CTRLRESET                                      | - NONE + 4                                                   |   |
| DRIVE HARDWARE ENABLE                          | ON ~                                                         |   |
| DAILY TIME TO RESET FREQ                       | NONE                                                         |   |
|                                                |                                                              |   |

Figure 13 - Input Tab

8. Go to the **Setpoints** tab to set the values for **MOTOR VOLT**, **MOTOR RPM**, and **MOTOR FLA** from the motor plate of the device.

| ÷            | ۵  | A      | G                | Ŷ        |      | Ũ       | <b>:::</b> |           |           |        |                     |                |
|--------------|----|--------|------------------|----------|------|---------|------------|-----------|-----------|--------|---------------------|----------------|
| ** 🖓 😽       | о  | 3      | M400_001<br>M400 | i) Onlii | ne   |         |            |           |           |        |                     |                |
| Status Gener | al | Config | Setpoints        | In       | puts | Outputs | Alarms     | Alarm Cfg | Overrides | Energy | Input/Output Status | Generic Alarms |
| POINT NAME   |    |        |                  |          |      |         | VALUE      |           |           |        |                     |                |
| MOTOR VOLT   |    |        |                  |          |      |         | - 0.00     |           |           |        | + min = 208 +       | volts          |
| MOTOR RPM    |    |        |                  |          |      |         | - 0.00     |           |           |        | min = 0 +           | RPM            |
| MOTOR FLA    |    |        |                  |          |      |         | - 0.00     |           |           |        | min = 0             | + A            |

Figure 14 - Setpoints Parameters

9. Go to the **Status** screen and the device will appear online:

| ← ‡               | n C 🗘 t                                        |         |                  |                   |                     |                |             |          | =+     | ?      |
|-------------------|------------------------------------------------|---------|------------------|-------------------|---------------------|----------------|-------------|----------|--------|--------|
| *A 🖓 🔻 O          | M400_001 (i)      Online        M400      M400 |         |                  |                   |                     |                | View        | Advanced | Delete | Save   |
| Status General Co | onfig Setpoints Inputs                         | Outputs | Alarms Alarm Cfg | Overrides Energy  | Input/Output Status | Generic Alarms |             |          |        |        |
|                   |                                                | ,       | Graph Points     | View Tabular View | Real Time Options ~ | K M<br>K M     |             |          |        |        |
| OUTPUT FREQ       | 0.00 HZ                                        |         | Show Colort      | u of Logo         | Clear Zooming       |                |             |          |        |        |
| OUTPUT RPM        | 0.00 RPM                                       |         | Show. Select     | - Of Logs         |                     |                |             |          |        |        |
| PERCENT LOAD      | 0.00 %                                         |         | HZ<br>1.00       |                   |                     |                |             |          |        |        |
|                   |                                                |         | 0.50             |                   |                     |                |             |          |        |        |
|                   |                                                | ſ       | 12:00:00 PN      | 1 12:00:0         | 0 AM 12             | 00:00 PM       | 12:00:00 AM | N        | 12:00: | :00 PM |
| L                 |                                                |         | 1.00             |                   |                     |                |             |          |        |        |
|                   |                                                |         | 0.50             |                   |                     |                |             |          |        |        |
|                   |                                                |         | 0.00             |                   |                     |                |             |          |        |        |

Figure 15 - M400 VFD Device Status

9

10. General tab screen Verify Write to Device is set (default).

| ← ‡ ♠                   | n C 🗣 🖬 🕅          |            | Ē            | ∓+ ? 💄 (38)   | 🕂 Logo     |
|-------------------------|--------------------|------------|--------------|---------------|------------|
| ** 🖓 🛠                  | 0 1 M i Of<br>M400 | fline View | Delete Sa    | ve Commands v | Send To 🗸  |
| <b>〈</b> Status General | Config Setpoints   | Inputs (   | Outputs Alar | ms Alarm Cfg  | Override 🗲 |
| POINT NAME              | VALUE              |            | P            | OINTER        |            |
| App Name                | M400_001           |            | ?            |               | Í          |
| Long Name               |                    |            | 0            |               |            |
| Update Rate             | 00:00:05           | 0          | ?            |               |            |
| Category                | HVAC               | ~          | ?            |               |            |
| CfgSyn Action           | Write to Device    | ~          | ?            |               |            |
| COMM STATUS             | NONE               |            | ?            |               |            |

Figure 16 - General Tab Screen

11. From the Details screen, click Commands on the far right and select NVM\_SAVE:

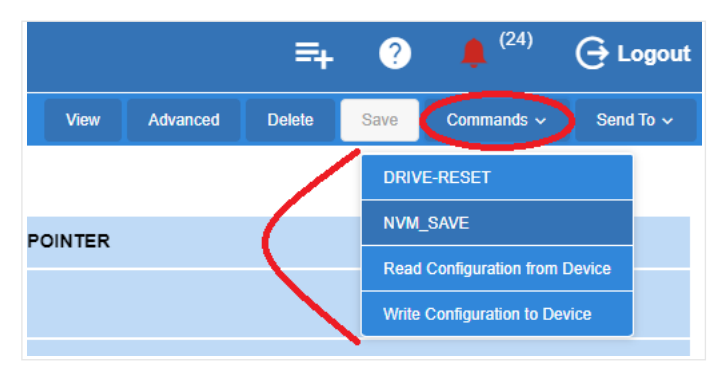

Figure 17 - Application Commands - NVM\_SAVE

12. From the **Details** screen, click **Commands** on the far right and select **DRIVE-RESET**. The drive is now reset with the needed configuration.

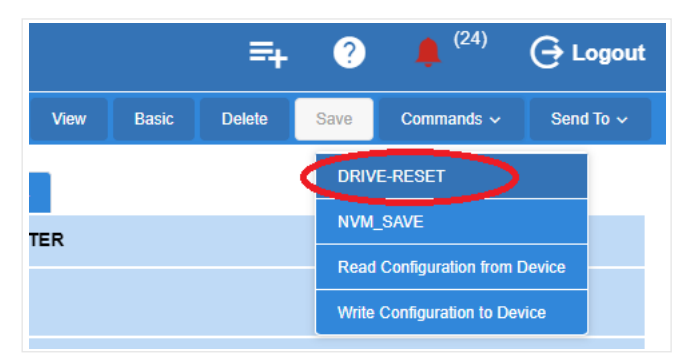

Figure 18 - Application Commands - DRIVE-RESET

# STEP 6: Verification of Settings

- 1. After commissioning the new device, verify that the following values are set in the drive:
  - 0.009 (MOTOR\_PWR\_FACTOR) = 0.85 or the value that you set
  - 6.004 (Start/Stop Logic) = 6
  - 8.023 (Digital input 3) = 0.000

The following parameters must be set up in the Inputs tab to run the drive.

- · RUN (ON)
- DIRECTION (FORWARD, REVERSE)
- REF FREQ (the speed setting of the motor)

| 🔶 🌣 🛖 C 🗳 🖬 🕅                                                                                                    |                                                              |
|----------------------------------------------------------------------------------------------------|--------------------------------------------------------------|
| Image: Wight of the state of the state of the |                                                              |
| Status General Config Setpoints Inputs Outputs                                                                                                    | Alarms Alarm Cfg Overrides Energy Menu 0 Input/Output Status |
| POINT NAME                                                                                                    | VALUE                                                        |
| RUN                                                                                                    | OFF v                                                        |
| DIRECTION                                                                                                    | Forward ~                                                    |
| RESET PTR                                                                                                    | - NONE + J.                                                  |
| REF FREQ                                                                                                    | - NONE + HZ J.                                               |
| CTRL RESET                                                                                                    | - NONE + J.                                                  |
| DRIVE HARDWARE ENABLE                                                                                                    | ON ×                                                         |
| DAILY TIME TO RESET FREQ                                                                                                    | NONE                                                         |

#### Figure 19 - Setting Up Inputs Tab

 Use Table 1- Menu O Guide to verify values set in the M400 drive. Note: Table 1- Menu O Guide gives diagnostic information about the system. It allows you to double check to make sure that the E2 Controller sent the correct parameters.

| Menu 0 Pr | Description                    | Value to Write | Comments                                                      | Parameter | Туре  |
|-----------|--------------------------------|----------------|---------------------------------------------------------------|-----------|-------|
| 1         | Drive Configuration            | Preset         | Sets drive mode to Preset                                     | 11.034    | Mode  |
| 2         | Serial Baud Rate               | 19200          | Sets baud to 19200                                            | 11.025    | Mode  |
| 3         | Serial Address                 | 2              | Set the address for each drive on network                     | 11.023    | Mode  |
| 4         | Serial Mode                    | 8 1 NP         | Set to match mode of E2E                                      | 11.024    | Mode  |
| 5         | Reset Serial<br>Communications | Toggle ON/OFF  | Set this to ON / OFF to reset<br>communications.<br>Connects. | 11.02     | Mode  |
| 6         | Motor Rated Current            | See Motor      | Set from motor nameplate                                      | 5.007     | Motor |

#### Table 1: Menu 0 Guide

#### Table 1: Menu 0 Guide

| Menu 0 Pr | Description                    | Value to Write   | Comments                                      | Parameter | Туре   |
|-----------|--------------------------------|------------------|-----------------------------------------------|-----------|--------|
| 7         | Motor Rated Speed              | See Motor        | Set from motor nameplate                      | 5.008     | Motor  |
| 8         | Motor Rated Voltage            | See Motor        | Set from motor nameplate                      | 5.009     | Motor  |
| 9         | Motor Power Factor             | See Motor        | Set from motor nameplate (Use 0.85 if absent) | 5.010     | Motor  |
| 10        | Security / Parameter<br>Access | Set to All Menus | Set to all Menus to see access Menu 1 to 22   | 11.044    | Access |
| 12        | STO 1 State                    | RO               | 0=disabled, 1=enabled                         | 8.039     | Info   |
| 13        | STO 2 State                    | RO               | 0=disabled, 1=enabled                         | 8.040     | Info   |
| 14        | Reference Selected             | RO               | Shows reference selected. Hz desired          | 1.001     | Info   |
| 15        | Value of reference in rpm      | RO               | Shows reference in rpm                        | 1.069     | Info   |
| 16        | Hz sent from controller        | RW               | Can see speed sent from controller here       | 1.021     | Info   |
| 20        | Preset Speed 2 (Manual)        | RW               | Use this to set manual / test speed           | 1.022     | Manual |
| 21        | Preset Selector                | 0 or 2           | Use this to turn on manual / test speed       | 1.015     | Manual |
| 30        | Current Trip (Trip 0)          | RO               | Gives code for current trip. (Trip 0)         | 10.020    | Trip   |
| 31        | Trip 1                         | RO               | Previous trip - before Trip 0                 | 10.021    | Trip   |
| 32        | Trip 2                         | RO               | Previous trip - before Trip 1                 | 10.022    | Trip   |
| 33        | Trip 3                         | RO               | Previous trip - before Trip 2                 | 10.023    | Trip   |
| 34        | Trip 4                         | RO               | Previous trip - before Trip 3                 | 10.024    | Trip   |
| 35        | Trip 5                         | RO               | Previous trip - before Trip 4                 | 10.025    | Trip   |
| 36        | Trip 6                         | RO               | Previous trip - before Trip 5                 | 10.026    | Trip   |
| 37        | Trip 7                         | RO               | Previous trip - before Trip 6                 | 10.027    | Trip   |
| 38        | Trip 8                         | RO               | Previous trip - before Trip 7                 | 10.028    | Trip   |
| 39        | Trip 9                         | RO               | Previous trip - before Trip 8                 | 10.029    | Trip   |

Visit our website at copeland.com/en-us/products/controls-monitoring-systems for the latest technical documentation and updates. For Technical Support call 833-409-7505 or email ColdChain.TechnicalServices@Copeland.com

026-4176 R3

The contents of this publication are presented for informational purposes only and they are not to be construed as warranties or guarantees, express or implied, regarding the products or services described herein or their use or applicability. Copeland reserves the right to modify the designs or specifications of such products at any time without notice. Responsibility for proper selection, use and maintenance of any product remains solely with the purchaser and end-user. ©2024 Copeland is a trademark of Copeland LP.

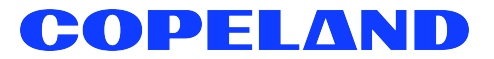